# 「筆まめ Ver.29」再インストール方法(Windows 7 用 32bit, 64bit 共通)

以下の操作は、筆まめおよびインストールされている(株)筆まめ製品すべてをアンインストール(削除)する手順です。 操作を実行する際には、管理者権限を持つアカウントでパソコンにログインしてください。 なお、以下の操作を行う前に、住所録ファイル(.fwa)及び文面ファイル(.fwb)などを CD やデスクトップ等に バックアップをお取りください。

# 1.「筆まめ Ver.29」をアンインストールします

- 1. Windows の[スタート]ボタンをクリックし、[コントロールパネル]をクリックします。
- 2.「コントロールパネル」画面で、[プログラムと機能]を開きます。
- ([プログラムと機能]の表示がない場合は、[プログラムのアンインストール]をクリックしてください。)
- 3.「プログラムと機能」画面で、「筆まめ Ver.29」をクリックし、[アンインストール]をクリックします。
- 4. 確認メッセージが表示されますので[はい]をクリックすると、「筆まめ Ver.29」のプログラムの削除が開始されます。
  ※「ユーザーアカウント制御」画面が表示されたら、[はい]を選択してください。
  ※アンインストールにはパソコンの環境によって時間がかかります。
- 5. アンインストールが完了したら、「プログラムと機能」画面に戻ります。すべての画面を閉じ、 パソコンの再起動を行います。

<重要>「FUDEMAME 製品・サービスニュース」、筆まめの以前のバージョン、以前のバージョンの「イラスト個人法人 電子電話帳」など、その他の(株)筆まめ製品がインストールされている場合は<u>すべてアンインストールを行ってから</u>次の 操作へ進んでください。

## 2. Creoapp フォルダを削除します

※下記手順は OS のシステムドライブが[C:]としてご案内しております。別のドライブの場合は[C:]を置き換えて操作してく ださい。削除するフォルダは以下の3箇所になります。

| ◆「筆まめ Ver.29」のインストール先フォルダ→  | C:¥Program Files¥Creoapp¥Mamew29                   |
|-----------------------------|----------------------------------------------------|
| ※64bit 版の場合 →               | C:¥Program Files (x86)¥Creoapp¥Mamew29             |
| ◆[common files¥Creoapp]フォルダ | → C:¥Program Files¥Common Files¥Creoapp            |
| ※64bit 版の場合 →               | C:¥Program Files (x86)¥Common Files¥Creoapp        |
| ◆ユーザの[筆まめ Ver.29]フォルダ →     | C:¥Users¥[ユーザ名]¥AppData¥Roaming¥Creoapp¥筆まめ Ver.29 |

#### <[AppData]フォルダが表示されていない場合>

1.[コントロールパネル]を開き、表示されるアイコンの中から[フォルダー オプション]をクリックします。([フォ ルダー オプション]が表示されていない場合は、[大きいアイコン]または[小さいアイコン]に切り替えます。) 2.[表示]タブをクリックし、「ファイルとフォルダーの表示」を[隠しファイル、隠しフォルダー、および隠しドライブ を表示する]に変更します。

- 1.「筆まめ Ver.29」のインストール先フォルダを削除します。
- 1-1. Windows の[スタート]ボタンをクリックし、[プログラムとファイルの検索]に[C:¥Program Files¥Creoapp]と入力し、 [Enter]キーを押します。

※64bit 版の場合は[C:¥Program Files (x86)¥Creoapp]と入力してください。

- 1-2. 画面が表示されますので[Mamew29]を選択し、右クリックしてメニューから[削除]をクリックします。 ※「筆まめ Ver.29」のインストール先を変更している場合はそのフォルダを削除してください。 上記は標準のインストール先の場合です。
- 2. [common files¥Creoapp]フォルダを削除します。
  - 2-1. Windows の[スタート]ボタンをクリックし、[プログラムとファイルの検索]に[C:¥Program Files¥Common Files]と 入力し、[Enter]キーを押します。

※64bit 版の場合は[C:¥Program Files (x86)¥Common Files]と入力してください。

2-2. 画面が表示されますので[Creoapp]を選択し、右クリックしてメニューから[削除]をクリックします。

3. ユーザの[筆まめ Ver.29]フォルダを削除します。

- 3-1. Windows の[スタート]ボタンをクリックし、[プログラムとファイルの検索]に[%appdata%¥creoapp]と入力し、 [Enter]キーを押します。
- 3-2. 画面が表示されますので[筆まめ Ver.29]を選択し、右クリックしてメニューから[削除]をクリックします。 4. 削除後、全ての画面を閉じます。

# 3. 常駐プログラムを停止します。

スタートアップに登録されずに常駐するプログラムがあります。そのようなプログラムの停止を行います。 タスクバーの一番右側(時計の隣)に表示されているアイコンの上で右クリックして[使用停止]としたり、

アイコンをダブルクリックし[Windows 起動時に実行することを中止する]を選択します。

※常駐プログラムを停止させる設定は、ソフトによって異なっていますので、詳細は各アプリケーションメーカー様へ ご確認ください。

※常駐プログラムを停止後にパソコンの再起動をすると、再び常駐プログラムが起動しますので、注意してください。

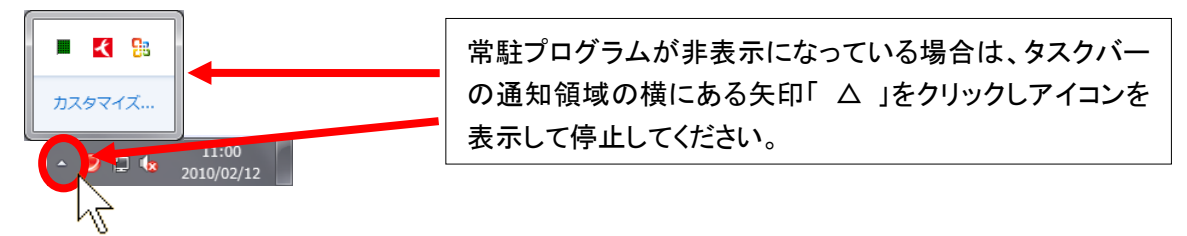

## 4. ごみ箱の中身を削除します

※ごみ箱を空にする前にごみ箱内のファイルを確認し、必要なファイルがある場合は[元に戻す]を実行してください。 デスクトップ画面上のごみ箱を右クリックし、[ごみ箱を空にする]をクリックします。

## 5.「筆まめ Ver.29」をインストールします

「筆まめ Ver.29」をインストールし、正常に動作するかご確認ください。 動作を確認しましたら、一度、パソコンの再起動を行ってください。 再起動を行うと、停止した常駐プログラムが起動します。

エラーなどが発生する場合は、タイミングやエラーメッセージの詳細をメモ等に記載していただき、 筆まめインフォメーションセンターまでお問い合わせください。

> 筆まめインフォメーションセンター http://fudemame.net/